1. COLLEGATI al sito <u>https://portaleservizi.cnappc.it/</u> ed accedi alla pagina principale cliccando su PROFESSIONISTA

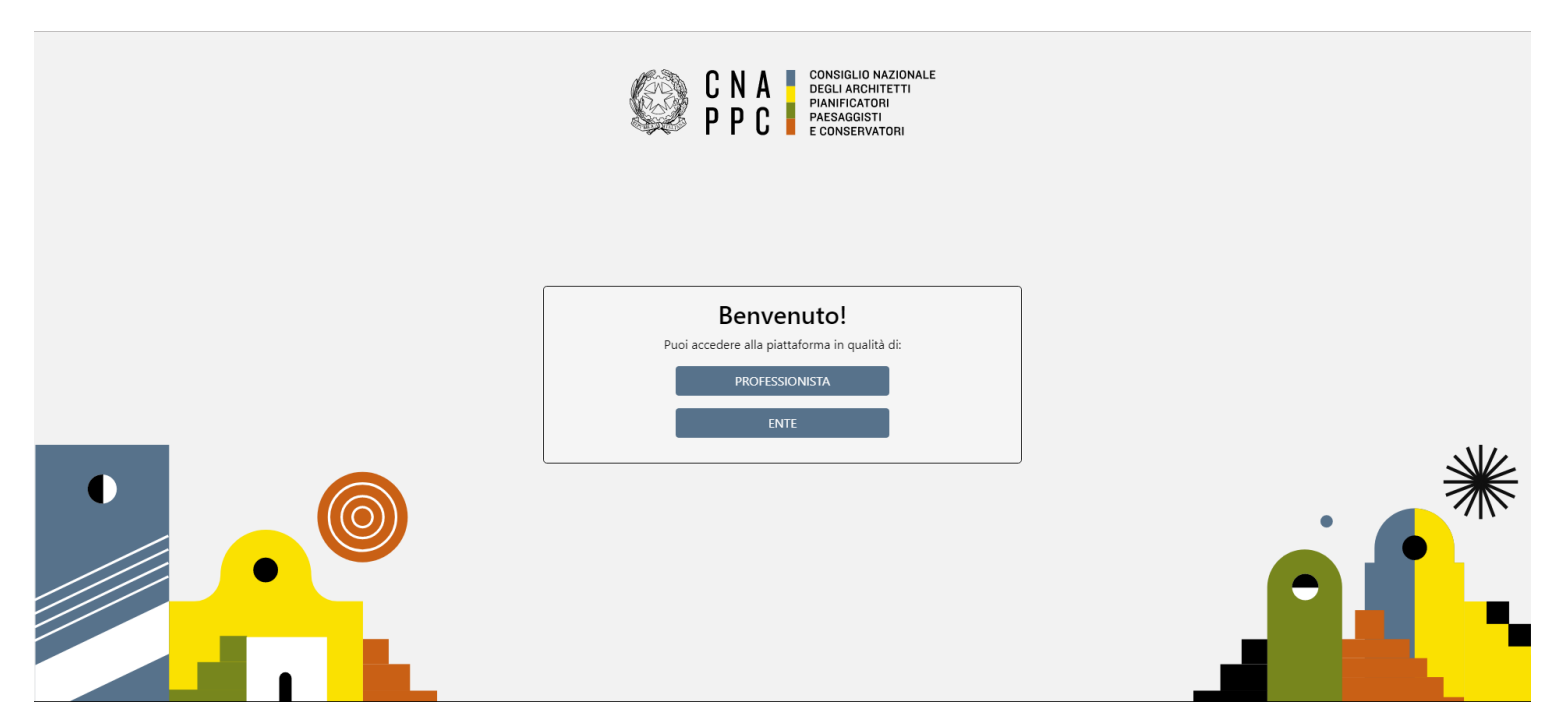

2. Se non hai ancora fatto il primo Accesso Centralizzato ai Servizi, prosegui con la richiesta delle nuove credenziali, altrimenti passa direttamente al punto 9.

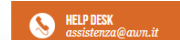

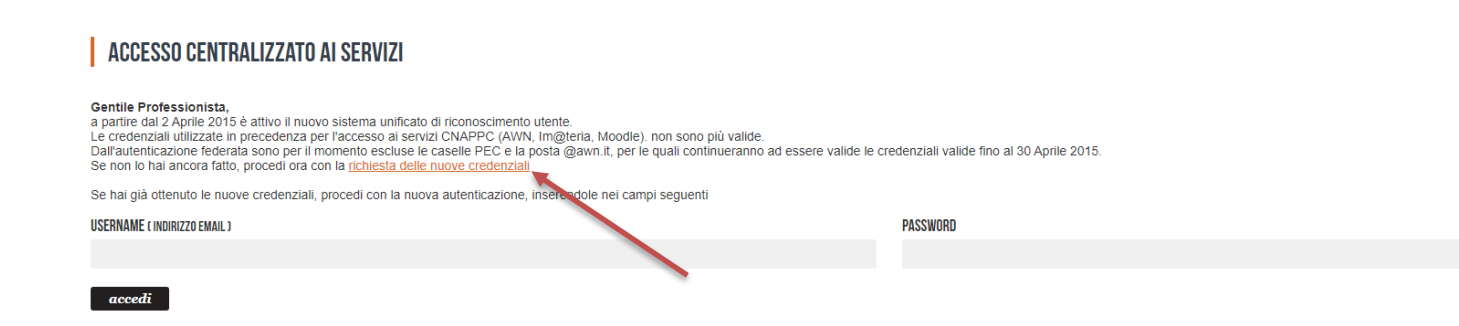

hai dimenticato la password? hai dimenticato la username? 3. Inserisci i dati richiesti nelle apposite caselle e clicca su VERIFICA in fondo a destra.

| CNAPPC - Registro L ×                |                                                                                                    |                                                                                                    | X                              |  |  |  |  |  |
|--------------------------------------|----------------------------------------------------------------------------------------------------|----------------------------------------------------------------------------------------------------|--------------------------------|--|--|--|--|--|
| ← → C 🔮 Consiglio Nazionale degli Al | chitetti Pianificatori Paesaggisti Conservatori 🕅 https://albounico.awn.it/primo.aspx                                                                                                    |                                                                                                    | * =                            |  |  |  |  |  |
| 🔀 Gmail 🔍 WebMail Aruba 🗋 - Webl     | fail PEC - 🗋 Home - Inarcassa 👐 AWN - Home P 🗋 IMATERIA.AWN 😌 Ho                                                                                                    | ome - Dropbox 🚦 Google 🗋 Home - Inarcassa 🗀 PREFERITI 🗀 DESIGN 👔 Facebook 🛄 :: WARA :: 💟 My Videos on V 🍈 M                                                                                                    | OOC Moodle »                   |  |  |  |  |  |
| CNA CONSIGLIO MAZIONALE<br>PPC       |                                                                                                    |                                                                                                    | BELP DESK<br>assistenza@awn.it |  |  |  |  |  |
|                                      | RICHIESTA CREDENZIALI PER AUTENTICAZIONE CENTRAL                                                                                                    | JZZATA CNAPPC E ORDINI PROVINCIALI FEDERATI                                                                                                    |                                |  |  |  |  |  |
|                                      | Soar nonegendo a masció della procedura verrá richiesto l'inserimento degli estremi e<br>Nazionale. Nel corso della procedura verrá richiesto l'inserimento degli estremi e                                                                                                    | nne erogali da CAMPEC'e dagi com Provincial rederat. Nat ne e noneso a inserve i sooi dai personan percre vengano isconida nei<br>della scansione/toto di un documento di identità in corso di validità.                                                    | Abo onico                      |  |  |  |  |  |
|                                      | NOME                                                                                                    | COGNOME                                                                                                    |                                |  |  |  |  |  |
|                                      | XXXXXXX                                                                                                    | XXXXXXX                                                                                                    |                                |  |  |  |  |  |
|                                      | CODICE FISCALE                                                                                                    | ORDINE                                                                                                    |                                |  |  |  |  |  |
|                                      | XXXXXXXXXXXXX                                                                                                    | XXXXX                                                                                                    | •                              |  |  |  |  |  |
|                                      | N. DI ISCRIZIONE                                                                                                    | CODICE DI VERIFICA                                                                                                    |                                |  |  |  |  |  |
|                                      | XXXXX                                                                                                    | 000073 000073                                                                                                    |                                |  |  |  |  |  |
|                                      | Informativa per la privacy                                                                                                    |                                                                                                    |                                |  |  |  |  |  |
|                                      | Dichiaro di essere informato, ai sensi e per gli effetti di cui al D. Lgs. N. 196/2003, che i dati personali raccotti saranno trattati, anche con strumenti informatici, esclusivamente nell'ambito del procedimento per il quale la<br>presente dichiarazione viene resa.<br>A la fine si rende noto che, ai sensi e per gli effetti dell'arti. 13 D. Lgs. n. 196/2003:<br>a) 1 dati personali da Lei volontariamente formiti al'atto di compliazione del modulo di registrazione dal Consiglio Nazionale degli Architetti, Piantificatori, Paesaggisti e Conservatori saranno oggetto di trattamento, anche<br>mediante utilizzo di procedure informatiche e telematiche su Data Base, per te inimità finatà gestional, statistiche, relative a servizi del Consiglio Nazionale degli Architetti, Piantificatori, Paesaggisti e Conservatori saranno oggetto di trattamento, anche<br>mediante utilizzo di procedure informatiche e telematiche su Data Base, per te finatità finatà gestional, statistiche, relative a servizi del Consiglio Nazionale degli Architetti, Piantificatori, Paesaggisti e Conservatori su<br>D). L'acquisizione dei dali personali ha natura facoltativa, tuttavia un eventuale rifluto di rispondere o di espirimere il consenso può comportare l'impossibilità per il Consiglio Nazionale degli Architetti, Piantificatori, Paesaggisti e Conservatori dari seguto adi enchesite deflutente. |                                                                                                    |                                |  |  |  |  |  |
|                                      | <ul> <li>c) i dati personali da Lei forniti saranno trattati dagli incarcati interni ed esterni<br/>d) i dati personali da Lei forniti potranno essere oggetto di trattamento, per le t<br/>operatore, posta elettronica, ed altri sistemi informatici e/o automatizzati di comu</li> </ul>                                                                                                    | i ed utilizzati in contormita di quanto previsto dal Capo II art. 61 del D. LgS. n. 156/2003.<br>finalità di cui al punto a) della presente informativa, anche attraverso le seguenti modalità: telefax, telefono, anche senza assistenza di<br>unicazione. | *                              |  |  |  |  |  |
|                                      | verifica                                                                                                    | 1                                                                                                    |                                |  |  |  |  |  |

4. Inserisci i dati richiesti nelle apposite caselle e clicca su INVIA in fondo a destra

| 🗅 CNAPPC - Registro L 🗴                   |                                                                                                    |                                                                                                    |                                                                                                    |                                                                                                    |                               |  |  |
|-------------------------------------------|----------------------------------------------------------------------------------------------------|----------------------------------------------------------------------------------------------------|----------------------------------------------------------------------------------------------------|----------------------------------------------------------------------------------------------------|-------------------------------|--|--|
| 🗧 🔶 C 🔒 Consiglio Nazionale degli Archite | tti Pianificatori Paesaggisti Conservatori [IT] https://albounico.awn.it/primo.a                                                                                                    | ispx                                                                                                    |                                                                                                    |                                                                                                    | * =                           |  |  |
| 8 Gmail 🔍 WebMail Aruba 🗈 - WebMail       | PEC - 🗋 Home - Inarcassa 🐭 AWN - Home P 🗋 IMATERIA.AWN                                                                                                    | 😌 Home - Dropbox 🔞 Google 🗋 He                                                                                                    | me - Inarcassa 📋 PREFERITI 📋 DE                                                                                                    | SIGN 📲 Facebook 🧰 :: WARA :: 💟 My Videos on V                                                                                    | fn MOOC Moodle »              |  |  |
| CNA CONTRACTOR                            | RICHIESTA CREDENZIALI PER AUTENTICAZIONE CEI<br>Sei stato riconosciutora come utente regolarmente censito nell'Albo Unici<br>appartenenza chiedendo l'inserimento e/o la modifica dei dati. E possibile<br>completare la generazione delle credenziali, in quanto verranno utilizzati             | NTRALIZZATA CNAPPC E ORDINI<br>o Nazionale. Si prega di verificare la corrette<br>inserire e/o modificare autonamente i di<br>per inviare i codici automatici di verifica per i | PROVINCIALI FEDERATI<br>zza e completezza dei dati visualizzati. I<br>trelativi al numero di cellulare e alla er<br>accesso al sistema.         | vel caso si rilevino dati non corretti è necessario rivolgersi i<br>nali. L'indicazione di un numero di cellulare e di una email | KEPPEX     assistenai@eaun.it |  |  |
|                                           | NOME:                                                                                                    | NUMERO DI ISCRIZIONE:                                                                                                    |                                                                                                    | CF:                                                                                                    |                               |  |  |
|                                           | XXXXXXXXX                                                                                                    | XXXXXXXXX                                                                                                    |                                                                                                    | XXXXXXXXXXXXXX                                                                                                    |                               |  |  |
|                                           | ISCRIZIONE:                                                                                                    |                                                                                                    |                                                                                                    |                                                                                                    |                               |  |  |
|                                           | XXXXXXXXXX                                                                                                    |                                                                                                    |                                                                                                    |                                                                                                    |                               |  |  |
|                                           | DATA DI NASCITA:                                                                                                    | COMUNE DI NASCITA                                                                                                    |                                                                                                    | PROVINCIA DI NASCITA                                                                                                    |                               |  |  |
|                                           | XXXXXXXXXX                                                                                                    | xxxxxxxxx                                                                                                    |                                                                                                    | XXXXXXXXX                                                                                                    |                               |  |  |
|                                           | CELLULARE:                                                                                                    | EMAIL:                                                                                                    |                                                                                                    |                                                                                                    |                               |  |  |
|                                           |                                                                                                    | XXXXXXXXXXX                                                                                                    |                                                                                                    |                                                                                                    |                               |  |  |
|                                           | DATI OBBLIGATORI           NUMERO DI CELLULARE (necessano per tinvio del codice di sicurezza)           XXXXXXXXXXX           SCANSIONE DOCUMENTO DI IDENTITÀ (POF o JPG - Max.2mb)           Scegli file:         CARTA_IDENTITÀ pdr           TIPO DOCUMENTO DI IDENTITÀ           XXXXXXXXXX68 |                                                                                                    | INDIRIZZO EMAIL (non PEC)<br>XXXXXXXXXXM<br>Numero documento di identità<br>XXXXXXXXXXX<br>Data rilascio documento di identità (q<br>XXXXXXXXXX | pimmiaaaa)                                                                                                    |                               |  |  |
|                                           | ENTE DI RILASCIO                                                                                                    |                                                                                                    | DATA DI SCADENZA (gg/mm/aaaa)                                                                                                    |                                                                                                    |                               |  |  |
|                                           | XXXXXXXXXXXX                                                                                                    |                                                                                                    | XXXXXXXXXX                                                                                                    |                                                                                                    |                               |  |  |
|                                           | invia                                                                                                    |                                                                                                    |                                                                                                    |                                                                                                    |                               |  |  |

5. Se i dati inseriti sono completi si aprirà una finestra con il seguente messaggio "Riceverai un'email (contenente username e password) e un sms (con codice di attivazione) per completare la registrazione".

|                                                                            | Moodle       |
|----------------------------------------------------------------------------|--------------|
|                                                                            |              |
| RESTRAZONE<br>Terrent unternate et un sins per completate la registrazione | assistenza@e |
|                                                                            |              |
| Reversi unremail ed un sins per completate la registrazione                |              |
|                                                                            |              |
|                                                                            |              |
|                                                                            |              |
|                                                                            |              |
|                                                                            |              |
|                                                                            |              |
|                                                                            |              |
|                                                                            |              |
|                                                                            |              |
|                                                                            |              |
|                                                                            |              |
|                                                                            |              |
|                                                                            |              |
|                                                                            |              |
|                                                                            |              |
|                                                                            |              |
|                                                                            |              |
|                                                                            |              |
|                                                                            |              |
|                                                                            |              |
|                                                                            |              |
|                                                                            |              |
|                                                                            |              |
|                                                                            |              |
|                                                                            |              |
|                                                                            |              |
|                                                                            |              |
|                                                                            |              |
|                                                                            |              |
|                                                                            |              |
|                                                                            |              |
|                                                                            |              |
|                                                                            |              |
|                                                                            |              |

6. A questo punto controlla l'indirizzo di posta inserito nella scheda dati. Dovresti aver ricevuto una email da con l'indicazione di Username e Password necessari per effettuare il primo accesso e completare la procedura di registrazione. Clicca su CLICCA QUI in arancio.

| Registratione (danti                                                                                                    |                     | 0.8 | CNAPPC - Albo Unico Na<br>Agging the centre |
|----------------------------------------------------------------------------------------------------|---------------------|-----|---------------------------------------------|
| CNAPPC - Albo Unico Nucleosele rivejointé/Unijogons.er     are n                                                                                                    | 09.30 (4 minuti fa) |     | Bi 😳 +<br>Mana artigi                       |
| C N A P C I P C I           |                     |     |                                             |
| GentifeXXXXXXXXX<br>Abbiano ncevuto la sua nchiesta di credenziali per l'accesso al servizi online                                                                                                    | -                   |     |                                             |
| erogan da CNACCP e capit ordini Prevencion fordara.<br>Per completare la procedura do registracióne staca puer<br>opporte copie el erocado puedo las una la prevención da construcción da construcción da construcción da constru<br>abountos aun Alverbrancheck aspino da construcción da construcción da construccien |                     |     |                                             |
| Userfam vid da da da da da da da da da da da da da                                                                                                    |                     |     |                                             |
|                                                                                                    |                     |     |                                             |
| + 100 million                                                                                                    |                     |     |                                             |

7. Inserisci nella finestra di Attivazione la password contenuta nella mail, la nuova password (a tua scelta) ed il codice che è stato inviato via sms. Clicca su INVIA in fondo a sinistra.

| M Registrazione ut | enti ×                                                                                    | C - Registro L ×                       | 100                            | 6                             |                   | 1         |                    |                      |                   |              | A 10 10        |                            | x     |
|--------------------|-------------------------------------------------------------------------------------------|----------------------------------------|--------------------------------|-------------------------------|-------------------|-----------|--------------------|----------------------|-------------------|--------------|----------------|----------------------------|-------|
| 🔶 🤿 🖸 🙆 Cons       | iiglio Nazionale degli An                                                                 | chitetti Pianificatori Paesaggisti C   | onservatori [IT] https://alboi | unico.awn.it/web/user         | check.aspx?u=bGF1 | Lmd1aWRpQ | GdtYWlsLmNvbQ=     | =                    |                   |              |                | 1                          | * =   |
| 🔀 Gmail 🔍 WebMa    | ail Aruba 📋 - WebN                                                                        | /lail PEC - 📋 Home - Inarca            | ssa 👐 AWN - Home P             | IMATERIA.AWN                  | 😌 Home - Dropbox  | 😢 Google  | 🗅 Home - Inarcassa | 🗀 PREFERITI 🗀 DESIGI | N 🖪 Facebook 🕻    | 🛄 :: WARA :: | My Videos on V | m MOOC Moodle              | 39    |
| C N A<br>P P C     | CONSIGLIO NAZIONALE<br>DEGLI ARCHITETTI<br>PIANIFICATORI<br>PAESAGOISTI<br>E CONSERVATORI |                                        |                                |                               |                   |           |                    |                      |                   |              |                | HELP DESK<br>assistenza@au | wn.it |
|                    |                                                                                           | ATTIVAZIONE                            |                                |                               |                   |           |                    |                      |                   |              |                |                            |       |
|                    |                                                                                           | INSERISCI LA PASSWORD D<br>XXXXXXX     | E TI È STATA INVIATA PER EMAIL | (attenzione alle maiuscole e  | minuscole)        |           |                    |                      |                   |              |                |                            |       |
|                    |                                                                                           | INSERISCI LA NUOVA PASSI               | almeno 8 caratteri, almeno     | una maiuscola, almeno un r    | numero)           |           |                    |                      |                   |              |                |                            |       |
|                    | (                                                                                         | RIPETI NUOVA PASSWORD                  | )                              |                               |                   |           |                    |                      | Password Quality: |              |                |                            |       |
|                    |                                                                                           |                                        |                                |                               |                   |           |                    |                      |                   |              |                |                            |       |
|                    |                                                                                           | INSERISCI IL CODICE QUE TI<br>XXXXXXXX | E STATU INVIATU TRAMITE SMS (a | ittenzione alle maiuscole e n | ninuscole)        |           |                    |                      |                   |              |                |                            |       |
|                    |                                                                                           | invia                                  |                                |                               |                   |           |                    |                      |                   |              |                |                            |       |
|                    |                                                                                           |                                        |                                |                               |                   |           |                    |                      |                   |              |                |                            |       |
|                    |                                                                                           |                                        |                                |                               |                   |           |                    |                      |                   |              |                |                            |       |
|                    |                                                                                           |                                        |                                |                               |                   |           |                    |                      |                   |              |                |                            |       |
|                    |                                                                                           |                                        |                                |                               |                   |           |                    |                      |                   |              |                |                            |       |
|                    |                                                                                           |                                        |                                |                               |                   |           |                    |                      |                   |              |                |                            |       |
|                    |                                                                                           |                                        |                                |                               |                   |           |                    |                      |                   |              |                |                            |       |
|                    |                                                                                           |                                        |                                |                               |                   |           |                    |                      |                   |              |                |                            |       |
|                    |                                                                                           |                                        |                                |                               |                   |           |                    |                      |                   |              |                |                            |       |
|                    |                                                                                           |                                        |                                |                               |                   |           |                    |                      |                   |              |                |                            |       |
|                    |                                                                                           |                                        |                                |                               |                   |           |                    |                      |                   |              |                |                            |       |

8. Se i dati inseriti sono corretti comparirà il seguente messaggio:

| I Registrazione utenti 🗴 🗋 CNAPPC - Registro 🗆 🐐 🔤                                                                                                    | X                                |
|----------------------------------------------------------------------------------------------------|----------------------------------|
| C C Consiglio Nazionale degli Architetti Planificatori Paesaggisti Conservatori (IT) https://albounico.awn.it/web/usercheck.aspx?u=bGF1Lmd1aWRpQGdtYWlsLmNvbQ%3d%3d                                                                                                    | + 9 ≡                            |
| imail 👃 WebMail Aruba 🗅 - WebMail PEC - 🗋 Home - Inarcassa 🚥 AWN - Home P 🗅 IMATERIA AWN <table-cell-rows> Home - Dropbox 🔞 Google 🗋 Home - Inarcassa 🗀 PREFERITI 🖆 DESIGN 😭 Facebook 🤠 : WARA :: 💟 My Videos on V 🏠 MOC</table-cell-rows>                                                                                                    | C Moodle »                       |
| CNA CONSISTENT AND A CONSISTENT AND A CO | ⊇ HELP DESK<br>assistenza@awn.it |
| ATTIVAZIONE                                                                                                    |                                  |
| Grazie per aver confermato la tua iscrizione.                                                                                                    |                                  |
|                                                                                                    |                                  |
|                                                                                                    |                                  |
|                                                                                                    |                                  |
|                                                                                                    |                                  |
|                                                                                                    |                                  |
|                                                                                                    |                                  |
|                                                                                                    |                                  |
|                                                                                                    |                                  |
|                                                                                                    |                                  |
|                                                                                                    |                                  |
|                                                                                                    |                                  |
|                                                                                                    |                                  |
|                                                                                                    |                                  |

9. Inserisci Username e password e clicca su "Accedi"

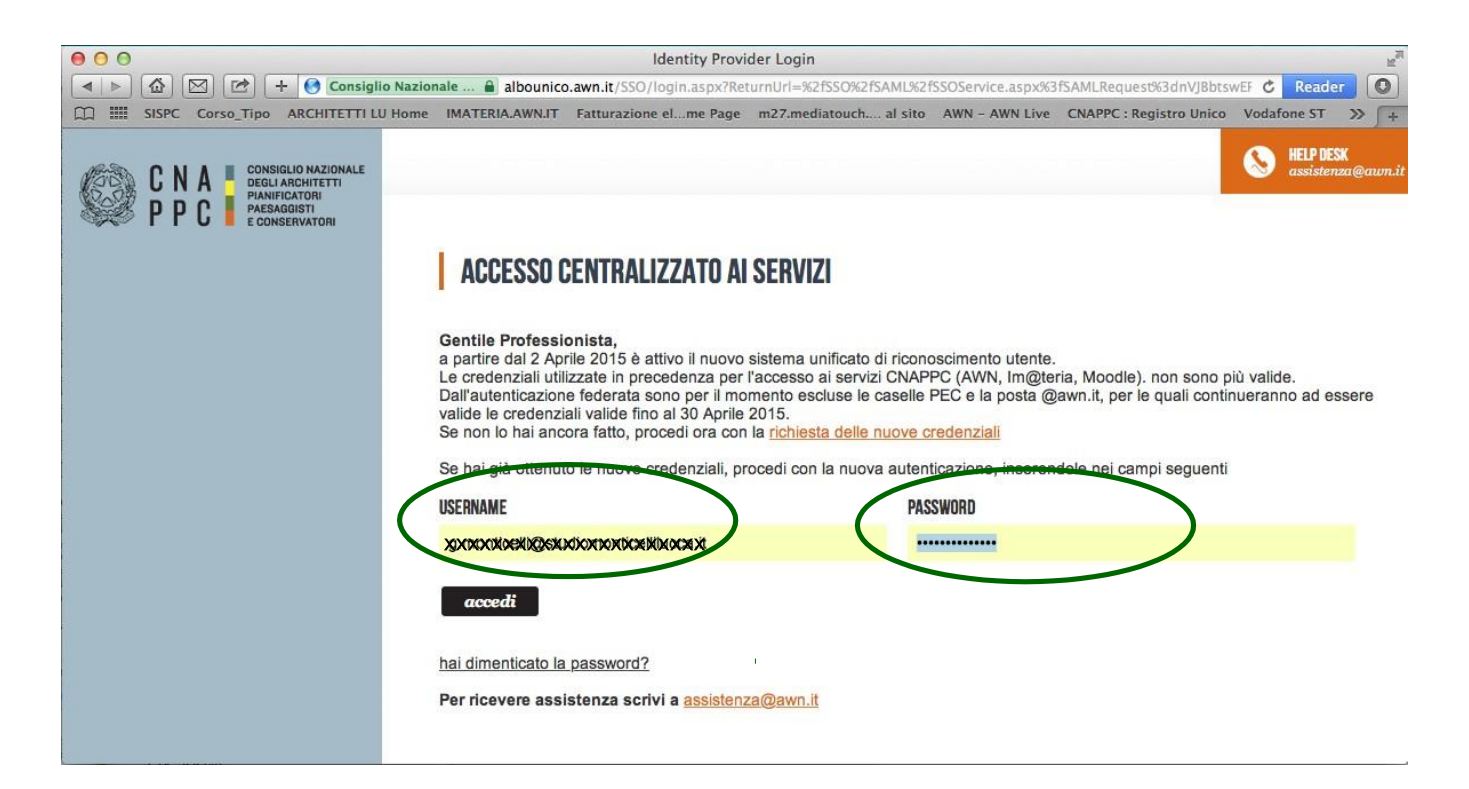